# Guide

Koppla upp din Huawei växelriktare

0.72

4.20

2024-06-10

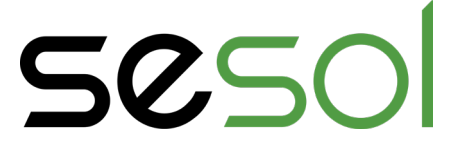

### Förord

För att kunna se produktionen i appen krävs det att vi kopplar upp anläggningen/växelriktaren mot internet. Denna guide gäller när du har ett wifinätverk till växelriktaren.

Om du för tillfället inte är uppkopplad mot ett nätverk, eller tappat nätverket, gå istället in på **"Comission Device"**.

### Steg för steg - så gör du

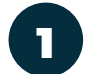

Gå in i appen FusionSolar.

2

Från huvudsidan klickar du dig vidare till **"Services**"

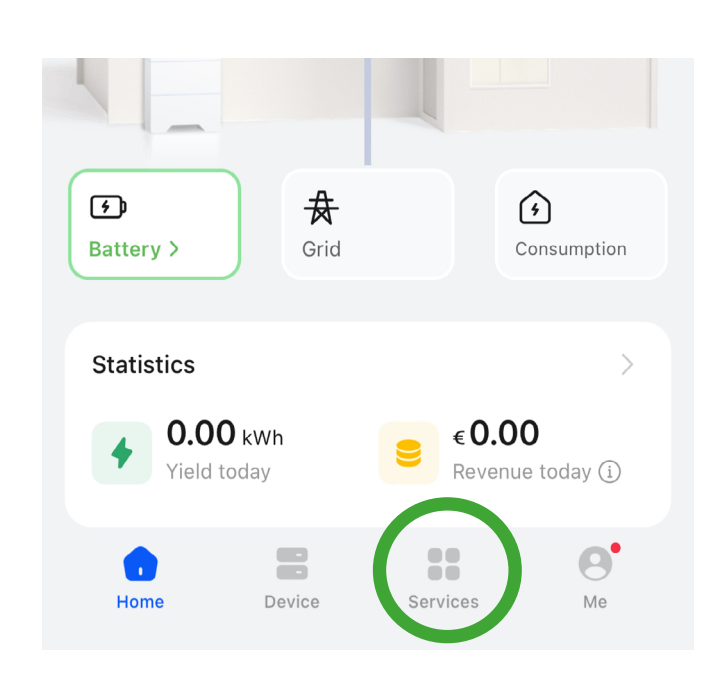

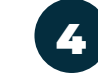

3

Nu behöver du koppla dig till växelriktaren genom att trycka på "Scan".

Om du ser namnet "SUN2000..." längre ner på skärmen kan man klicka på **"Connect"** och koppla till det nätverket i mobilens WiFi-inställningar och sedan på "LogIn" i fusionsolar

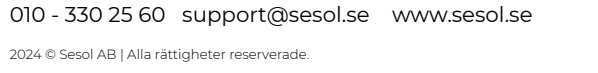

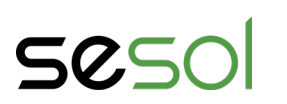

010 - 330 25 60 support@sesol.se www.sesol.se 2024 © Sesol AB | Alla rättigheter reserverade.

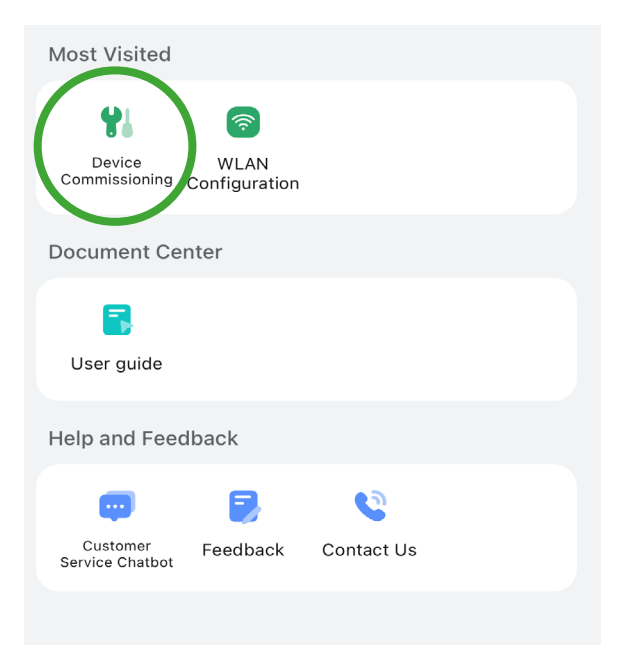

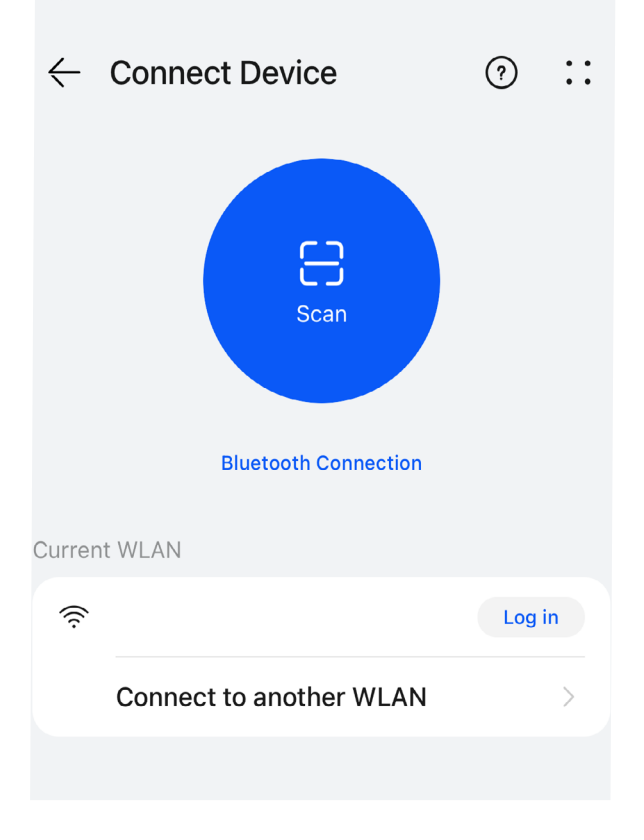

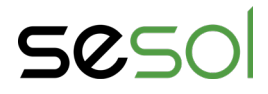

För sedan mobilkameran över växelriktarens QR-kod. Du hittar QR-koden på växelriktarens högra sida. Backa gärna bakåt och vrid på kameran ifall koden inte känns av.

Klicka dig sedan på den blå pilen.

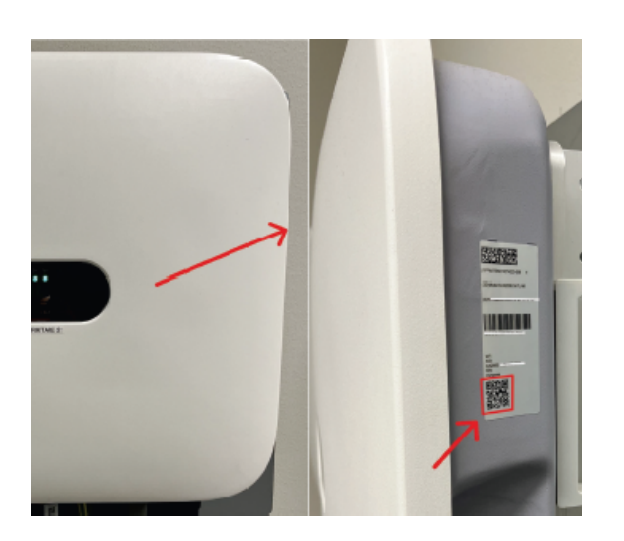

Efter detta är du inne på växelriktarens servicenätverk. Här kan ni hitta en rad hjälpsamma menyer men den ni kommer behöva för att koppla er till ett nätverk är "set". För att hitta denna meny scrolla längst ner.

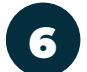

5

- Växelriktaren kommer då kräva ett lösenord av dig. Beroende på årsmodell kan lösenordet antingen vara **00000a** eller **0000000a** . Om varken 5 eller 7 nollor fungerar kan du testa: dessa Sesol1 Sesol123
- sesol123 Changeme
- Om växelriktaren inte tar emot detta kan ni mejla oss och få en återställningsguide.

| 514-      |   |
|-----------|---|
| Installer | ~ |
|           |   |

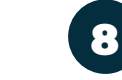

Klicka sedan på **"communication** configuration".

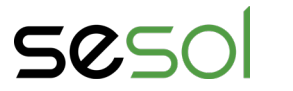

| 0.000 kW<br>Active power     | <b>0.00</b> kWh<br>Yield today                                                                                                    |
|------------------------------|----------------------------------------------------------------------------------------------------|
| 0.00 kWh<br>Yield this month | <b>267.03</b> kWh<br>Total yield                                                                                                    |
|                              |                                                                                                    |
| <b>D</b><br>Alarm            | <b>Quick Settings</b>                                                                                                    |
| Monitor                      | <b>Ø</b><br>Maintenance                                                                                                    |
| <del>کیک</del><br>Set        | The second second secon |

| <                       | Set     |
|-------------------------|---------|
| Grid parameters         | >       |
| Protection parameters   | >       |
| Feature parameters      | >       |
| Power adjustment        | >       |
| Time setting            | >       |
| Communication configura | ation > |

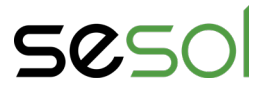

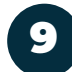

Klicka sedan på "Router connection settings"

| Communication configuration   |   |
|-------------------------------|---|
| Inverter WLAN settings        | > |
| Router connection settings    | > |
| Certificate management        | > |
| RS485                         | > |
| Management<br>system settings | > |
| Unbind Management<br>System   | > |

Router connection settings Connect

EConnect

Sesol

0

<

WLAN

Dagawan

WLANConnect

Applicable only to 2.4 GHz WLAN

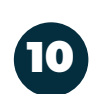

Väl här inne behöver du endast koppla dig till ditt WiFi och skriva in lösenordet.

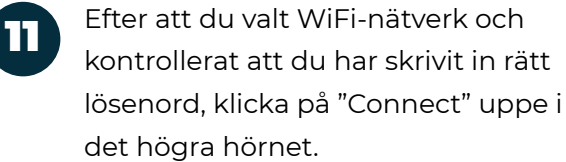

| 216                             |               |           |
|---------------------------------|---------------|-----------|
| < Router connect                | tion settings | Connect   |
|                                 | - 1           | 7         |
| WLANConnect                     | FEConr        | nect      |
| WLAN                            |               | Sesol 🗸   |
| Applicable only to 2.4 GHz WLAN |               |           |
| Password                        | Router WLAN p | assword » |

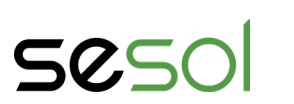

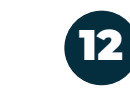

När du valt WiFi-nätverk, skrivit in ditt lösenord och klickat på "Connect" kommer en mätare upp på din skärm. Mätaren visar hur uppkopplingen går och kan ta några sekunder, ibland någon minut.

Vid problem, se avsnittet *Ifall du inte lyckas med stegen* på sista sidan i den här guiden.

13

När uppladdningen är klar kan du klicka på **"Confirm"**.

Grattis! Nu är uppkopplingen av din anläggning klar. Du tar dig tillbaka till huvudsidan genom att klicka på pilen längst upp till vänster i appen. Uppstarten kan ta runt 10 minuter, därefter kommer du kunna se din produktion i appen som vanligt!

010 - 330 25 60 support@sesol.se www.sesol.se 2024 © Sesol AB | Alla rättigheter reserverade.

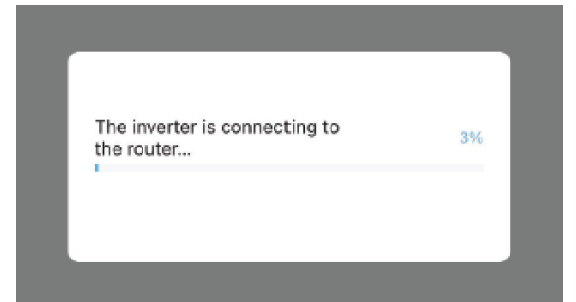

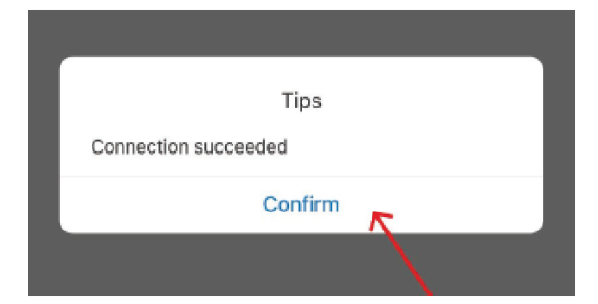

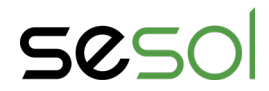

### Guide Batteriuppdatering

i vissa tillfällen kan du behöva uppdatera komponenter i din anläggning för att fortsätta internetuppkopplingen. Här visar vi steg för steg hur du går tillväga.

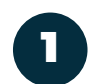

Denna ruta innebär att du behöver uppdatera ditt batteri. Detta måste utföras innan man kan gå vidare med resterande del av guiden. Välj alternativet "Download"

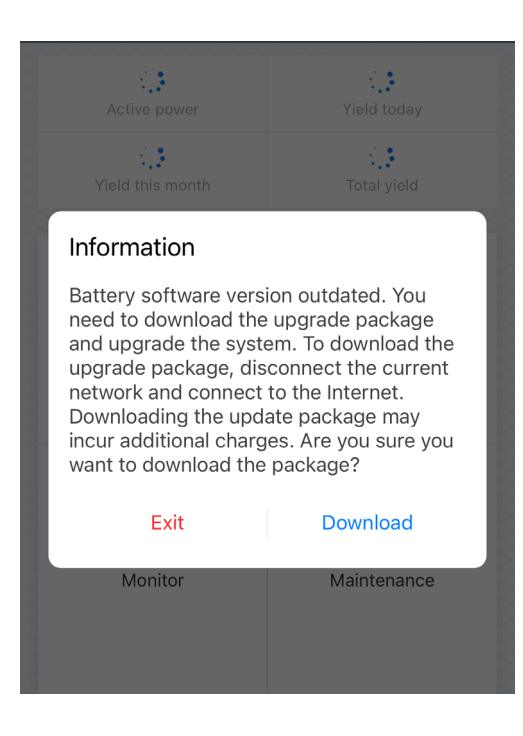

2

När du kommer till det här steget behöver man byta till sitt eget nätverk. Klicka på "switch" och byt till ditt eget nätverk.

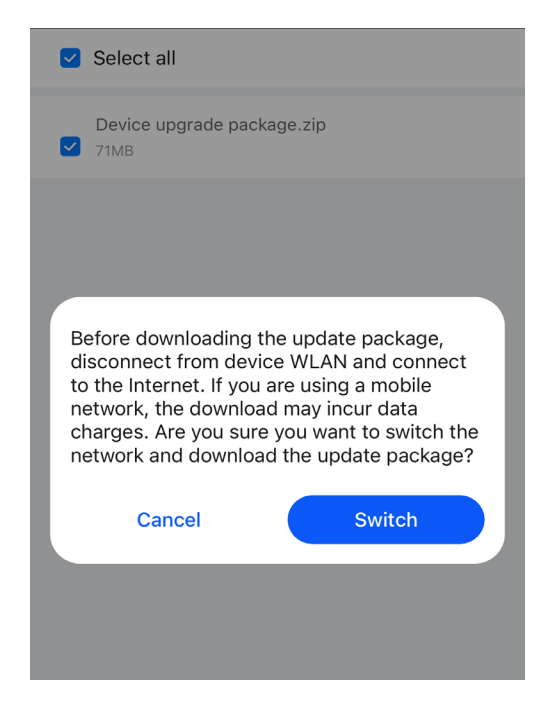

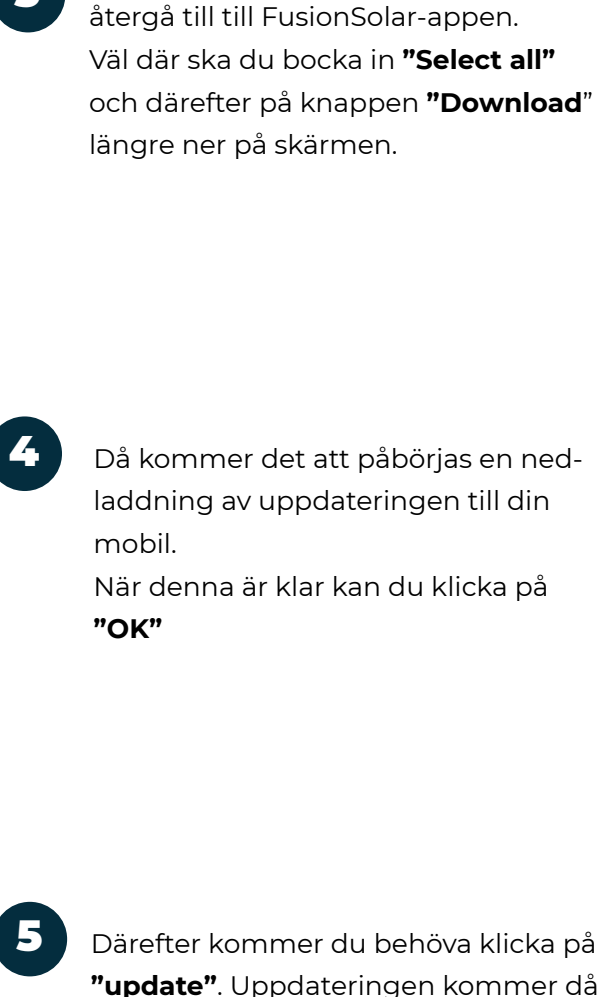

När du har bytt nätverk behöver du

5

"update". Uppdateringen kommer då att utföras i två steg.

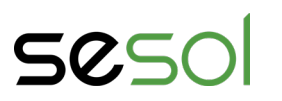

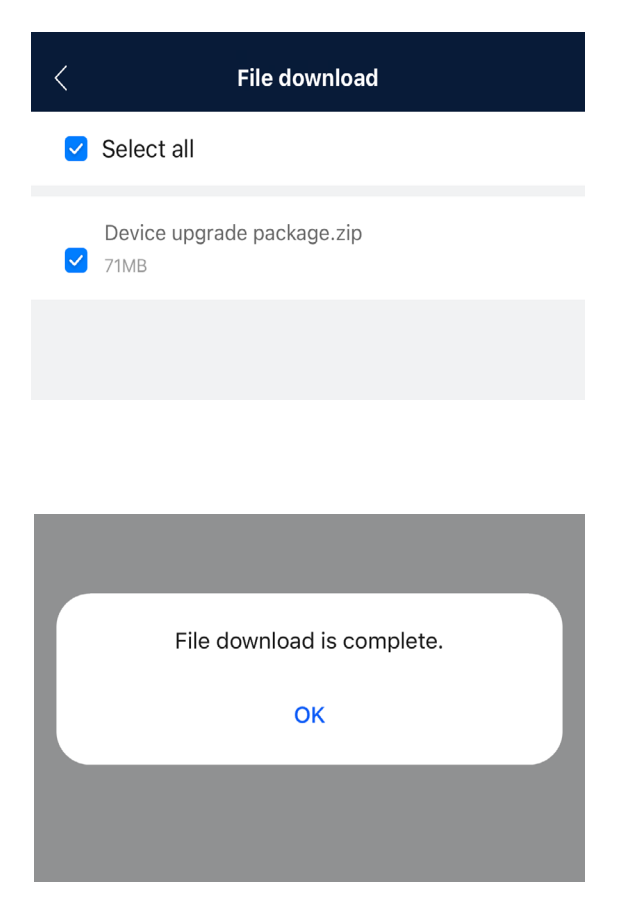

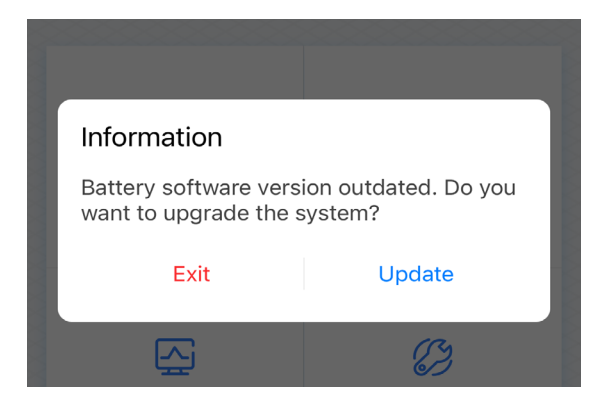

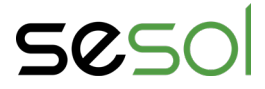

## **Guide** Batteriuppdatering

5 Steg 1 är att det sker en överföring av uppdateringen från mobilen till din växelriktare. Flytta dig **inte** från växelriktaren under detta steg och stå inom 1 meter

tills överföringen är genomförd.

| Stay on the current screen during the update.<br>Do not go too far. If the distance is too long, the<br>transmission efficiency may be affected or the<br>connection may be interrupted. |    |  |
|----------------------------------------------------------------------------------------------------|----|--|
| Transmitting                                                                                                    | 3% |  |
| Approximate remaining time: 9 min. 7 s                                                                                                    |    |  |
| Battery<br>1.4 MB   Target version: V100R002C00SPC624                                                                                                    | 0  |  |
| SN: HV2280347936                                                                                                    |    |  |
|                                                                                                    |    |  |
|                                                                                                    |    |  |
|                                                                                                    |    |  |
|                                                                                                    |    |  |
|                                                                                                    |    |  |
|                                                                                                    |    |  |
|                                                                                                    |    |  |
|                                                                                                    |    |  |
|                                                                                                    |    |  |
|                                                                                                    |    |  |

När dessa två steg är genomförda kan man återgå till första sidan av guiden och genomföra stegen igen. Nu kommer anläggningen inte behöva uppdateras och du kan därav fortsätta att koppla upp dig.

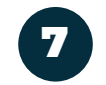

Steg 2 är att växelriktaren installerar uppdateringen på batteriet. För att påbörja detta ska man klicka på **"Upgrade delay"**. När denna är påbörjad behöver man inte längre stå vid växelriktaren. Detta kan ta upp emot 45 minuter.

| Stay on the current screen during the update.<br>Do not go too far. If the distance is too long, the<br>transmission efficiency may be affected or the<br>connection may be interrupted. |               |  |  |
|----------------------------------------------------------------------------------------------------|---------------|--|--|
| Transfer completed.                                                                                                    | 100%          |  |  |
| Battery                                                                                                    | •             |  |  |
| Loading complete. The upgrade may take 30 minutes. Do you want to upgrade now? If you do not select Upgrade now, the device will automatically complete the upgrade in idle time.        |               |  |  |
| If you do not choose, the system will choose to upgrade later in 25s.                                                                                                    |               |  |  |
| Update Now                                                                                                    | Upgrade delay |  |  |
|                                                                                                    |               |  |  |

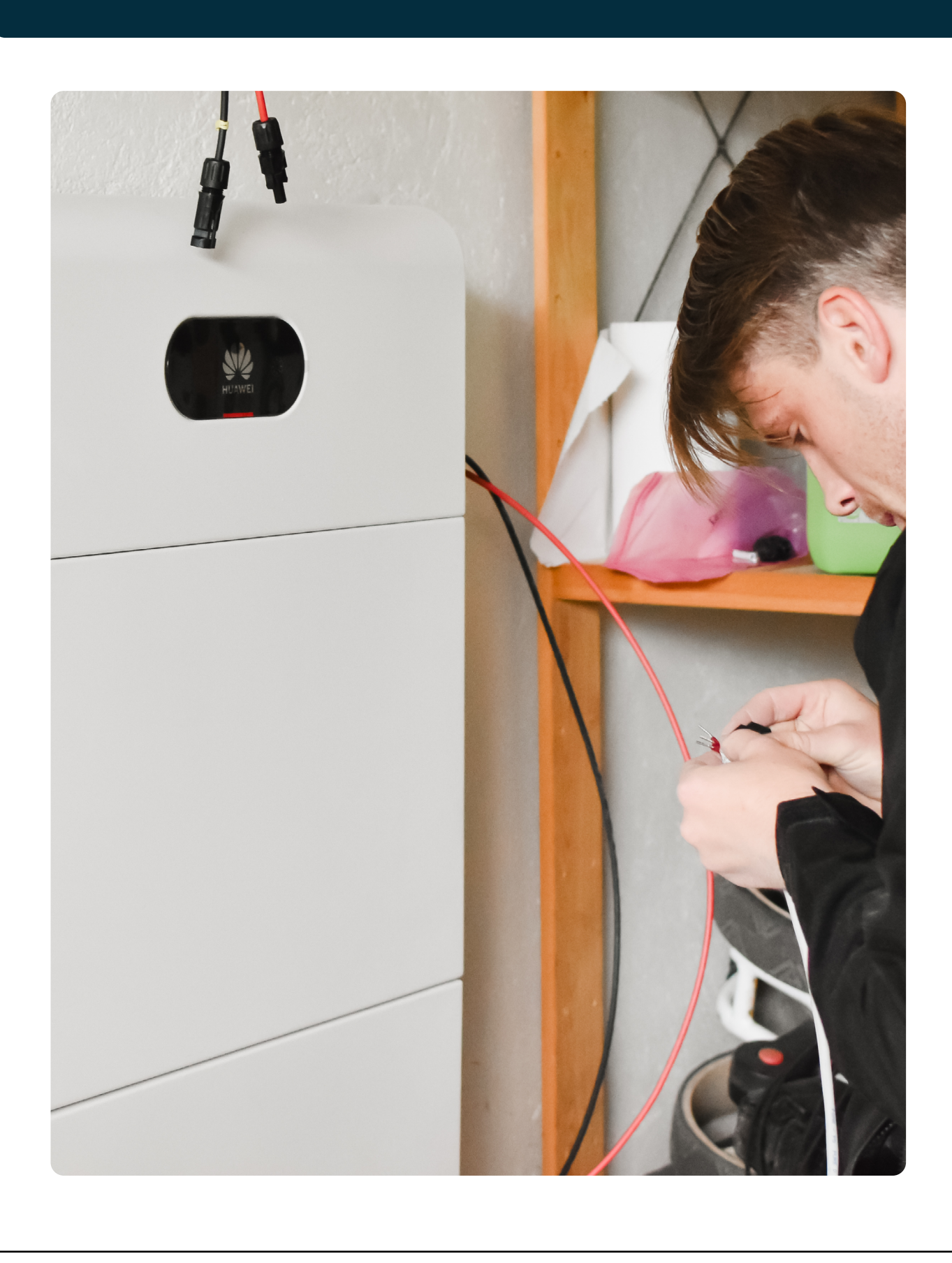

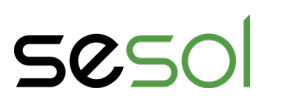

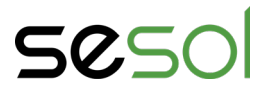

Sesol är inte ansvariga för att anläggningen går att koppla upp till nätverk. Anledningen till detta är att vi aldrig kan garantera något som inte handlar om våra egna produkter. Här kommer några tips från oss:

#### Ifall du inte lyckades koppla upp din anläggning:

- Om uppkopplingen misslyckas, försök igen då mindre störningar kan få uppladdningen att fastna.

- Om du fastnar på liknande procent flera gånger, se till att nätverket är uppkopplat via 2,4 GHz och inte 5 GHz.

#### Ifall du inte lyckades koppla upp din anläggning efter flertal försök:

- Om du har svårt att hitta ditt WiFi, se över namnet på ditt WiFi. Det får inte innehålla specialtexken så som @#%&+.

- Anslut din anläggning till nätverket via kabel. Längst ned på din WiFi-dongle finns ett lock som går att skruva av. Där hittar du ett uttag för nätverkskabel.

- Nätverksförstärkning är ett relevant alternativ om växelriktaren är placerad på långt avstånd från din nätverksrouter. Det finns enklare nätverksförstärkare att köpa i de flesta teknikaffärer. <u>Notera att meshsystem inte fungerar med Huaweis dongle.</u>

- Data-dongle är ett tillköp som erbjuds från oss på Sesol. Med data-dongle innebär att anläggningen kopplas upp som en mobiltelefon via ett simkort. Varmt välkommen att kontakta oss på Sesols tekniska support vid intresse.

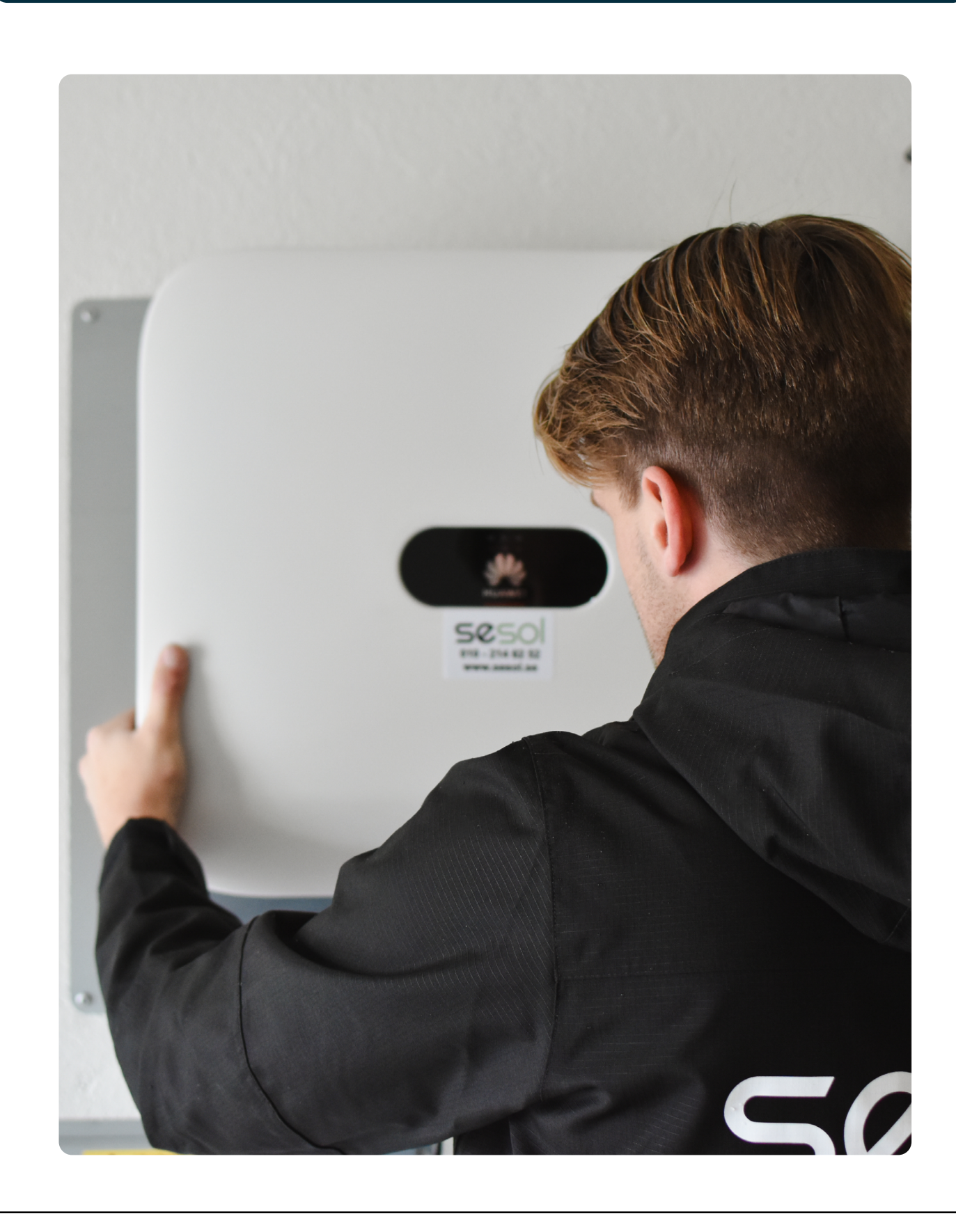

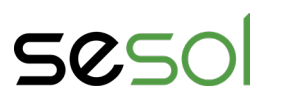

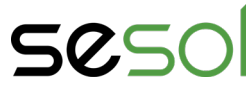

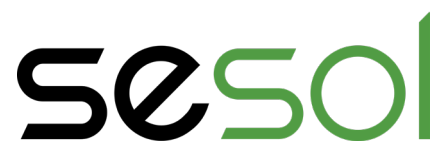

010 - 330 25 60 support@sesol.se www.sesol.se

2024 © Sesol AB | Alla rättigheter reserverade.